## Rohrer Web File Manger (FTP site) How to instructions:

We invite you to log in at your convenience to: http://ftp.rohrer.com and upload your files.

When your Rohrer Web File Manger account is activated. Copy your username and password to the website.

User name-Password -(FTP sit case sensitive)

Note: To upload files with multiple elements, you may need to create them in a folder and make a SIT or ZIP file. This will help keep all elements for each item together.

Any files that are not stuffed or zipped, need the appropriate suffix included. (.txt .pdf .eps .ai .psd)

## Please close your connection to the FTP site when your files have finished uploading.

This will notify our system that you have finished and sends an email notification to our prepress department.